Windows のログオン(ログイン)で使用しているユーザーアカウント名が英数文字以外,例えば漢字 の場合,進行に支障をきたす.それに該当するときは SSD(や HDD)上に英数文字で構成された ローカルのユーザーアカウントを別に作って<sup>(※)</sup>,そのアカウントにログオンして,作業を進める. <sup>(※)</sup>「Windows でローカルのユーザーアカウントまたは管理者アカウントを作成する」で検索する.

1. はじめに

C 言語による開発環境は MinGW (Minimalist GNU for Windows)と msys (Minimal SYStem)を,またグラフ表示のためのツールはgnuplotである.これらを使用するためには インストールや環境ファイルの書き換えの煩わしい作業が必要になる.しかしそのような 手間を省くため,全ての設定を済ませた環境を一つのパッケージにまとめた.そのインスト ールの手順を以下に説明する.

2. インストール

圧縮ファイル「MinGW.zip」(約170MB)を下記よりダウンロードする.

http://sh.base.ibaraki.ac.jp/MinGW.zip

「MinGW.zip」を解凍する.

解凍終了後,フォルダ「MinGW」が作られる.

「MinGW」をCドライブへ移動する.

3. 端末の起動

次の場所にあるファイル「msys.bat」をダブルクリックして端末を起動する.

C:¥MinGW¥msys¥1.0¥msys.bat

端末を起動すると,次の場所に Windows のログオン(ログイン)で使用している

ユーザーアカウント名でフォルダが作られる.

C:¥MinGW¥msys¥1.0¥home¥ユーザーアカウント名

このフォルダはユーザの作業領域である.

- ここで端末を次のコマンドで一度終了する.(「。」は Enter キーを押す意味である.) \$ exit
- 次に msys.bat へのショートカットをデスクトップ上に作る.
- 以後,ショートカットをダブルクリックすれば、端末が起動する.
- 4. サンプルプログラムのコピー

次のフォルダにある全てのファイルを,

C:¥MinGW¥msys¥1.0¥home¥programs

次のフォルダヘコピーする.

C:¥MinGW¥msys¥1.0¥home¥ユーザーアカウント名 拡張子が c のファイルは C 言語のプログラムである. 最初にドットのついた名前のファイ ルは計算機環境に関するファイルである.

5. 動作確認

デスクトップのアイコン「msys.bat - ショートカット」をダブルクリックして端末を起動

する.フォルダに存在する全てのファイルのリストを表示するコマンド「ls」を実行する.

\$ls∉

端末に複数のC言語のプログラムが表示されれば環境構築が完了となる.

ここでグラフが表示できることを確認する.まず sample\_3D.c をエディタで開く.

ファイルの場所は次のとおり.

C:¥MinGW¥msys¥1.0¥home¥ユーザアカウント名¥ sample\_3D.c 次に端末でコンパイルと実行を行う.

\$ gcc -o sample\_3D sample\_3D.c -lm ⊲

\$./sample\_3D.exe⊲

下のグラフが現れれば正常に動作している.

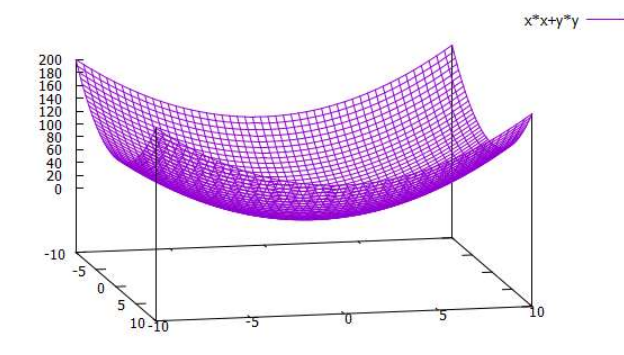

マウスでドラックすると色々な角度から図形が見える.